## How to Register for IAEM UCC Symposium Only

- 1. Go to https://iaemconference.info/2018/register/
- 2. Click the Register Now Button:

| IAEM) Pro           | gram Special Events Speakers Hotel & Travel | Why Attend 2018 Sponsors Exhibitors Registration                             |
|---------------------|---------------------------------------------|------------------------------------------------------------------------------|
| Registration        |                                             | 66th Annual Conference<br>October 19-24, 2018<br>Grand Rapids, Michigan      |
| Registration Fees   |                                             |                                                                              |
| Payment Options     | <b>Registration for the IA</b>              | EM 66th Annual Conference                                                    |
| Ambassador          | is now open                                 |                                                                              |
| Program             |                                             | The IAEM 66th Annual Conference will be held at the:                         |
| Cancellation Policy | REGISTER NOW                                | Amway Grand Plaza Hotel<br>187 Monroe Avenue NW                              |
| Not a Member?       |                                             | Grand Rapids, Michigan 49503                                                 |
|                     |                                             | DeVos Place Convention Center<br>303 Monroe Ave NW                           |
| Students Save       |                                             | Grand Rapids, MI 49503<br>Both locations are connected by an indoor skywalk. |
| Obtaining a U.S.    |                                             |                                                                              |

3. Register for the IAEM-USA Annual Conference & EMEX 18. Please note to be sure to login for member rates.

| d in as Jeff Stevens, CEM, Meeting Registrations      |                                                                                                    |                                                                                                    |                                                                                                    | LOGOUT                                                                                                    |  |  |
|-------------------------------------------------------|----------------------------------------------------------------------------------------------------|----------------------------------------------------------------------------------------------------|----------------------------------------------------------------------------------------------------|----------------------------------------------------------------------------------------------------|--|--|
| Current Meetings                                      |                                                                                                    |                                                                                                    |                                                                                                    |                                                                                                    |  |  |
| Meeting                                               | Location                                                                                                    | Start Date                                                                                                    | Additional<br>Information                                                                                                    |                                                                                                    |  |  |
| AEM/CEM Exam (certification application fee required) | Florida International University<br>Academy for International Disaster<br>Pre                                                                                                    | 9/22/2018                                                                                                    | Register for this meeting                                                                                                    |                                                                                                    |  |  |
| AEM/CEM Exam (certification fee required)             | CA Emergency Services Association<br>Conf<br>44600 Indian Wells Lane, CA                                                                                                    | 9/24/2018                                                                                                    | Register for this meeting                                                                                                    |                                                                                                    |  |  |
| IAEM Annual Conference & EMEX 18                      | DeVos Place Convention Center &<br>Amway Grand Plaza, Grand Rapids,<br>MI                                                                                                    | 10/19/2018                                                                                                    | Register for this meeting                                                                                                    | )                                                                                                    |  |  |
|                                                       | d in as Jeff Stevens, CEM, Meeting Registrations         Ct         Meeting         AEM/CEM Exam (certification application fee required)         AEM/CEM Exam (certification fee required)         IAEM Annual Conference & EMEX 18 | Meeting Registrations         Current Meetings         Meeting       Location         AEM/CEM Exam (certification application fee required)       Florida International University<br>Academy for International Disaster<br>Pre         AEM/CEM Exam (certification fee required)       CA Emergency Services Association<br>Conf<br>44600 Indian Wells Lane, CA         IAEM Annual Conference & EMEX 18       DeVos Place Convention Center &<br>Amway Grand Plaza, Grand Rapids,<br>MI | Meeting Registrations         Current Meetings         Meeting       Location       Start Date         AEM/CEM Exam (certification application fee required)       Florida International University<br>Academy for International Disaster<br>Pre       9/22/2018         AEM/CEM Exam (certification fee required)       CA Emergency Services Association<br>Conf<br>44600 Indian Wells Lane, CA       9/24/2018         IAEM Annual Conference & EMEX 18       DeVos Place Convention Center &<br>Amway Grand Plaza, Grand Rapids,<br>MI       10/19/20 (Conf | Location       Start Date       Additional information         Meeting       Location       Start Date       Additional information         AEM/CEM Exam (certification application fee required)       Florida International University<br>Academy for International Disaster<br>Pre       9/22/2018       Register for this meeting         AEM/CEM Exam (certification fee required)       CA Emergency Services Association<br>Conf<br>44600 Indian Wells Lane, CA       9/24/2018       Register for this meeting         IAEM Annual Conference & EMEX 18       DeVos Place Convention Center &<br>Armway Grand Plaza, Grand Rapids,<br>MI       10/19/2016       Register for this meeting |  |  |

4. Under registration type, select "Pre-Conf. Session OR Optional Event Only (Reg. not attending conference) and then select the "Continue Registration Button" at the bottom of the form.

| / \$98<br>6 / \$196<br>2 / \$392<br>88 / \$588<br>aining sessions please consult the program for the individual sess<br>to selection<br>to selection<br>mber Full Registration Fee<br>mber Basic Registration Fee<br>edent Scholarship Recipient Registration (invitation code required)<br>-Conf. Session OR Optional Event Only (Reg. not attending conference)<br>eaker (attending presentation session only) - invitation code required | sion rate.  * <u>View Type Information</u>                                                                                                    |
|----------------------------------------------------------------------------------------------------|----------------------------------------------------------------------------------------------------|
| aining sessions please consult the program for the individual session selection  To selection The Full Registration Fee The Basic Registration Fee The Session OR Optional Event Only (Reg. not attending conference) The seker (attending presentation session only) - invitation code required                                                                                                    | sion rate.  * <u>View Type Information</u>                                                                                                    |
| o selection vois selection mber Full Registration Fee mber Basic Registration Fee ident Scholarship Recipient Registration (invitation code required)Conf. Session OR Optional Event Only (Reg. not attending conference) eaker (attending presentation session only) - invitation code required                                                                                                    | * <u>View Type Information</u>                                                                                                    |
| io selection<br>mber Full Registration Fee<br>mber Basic Registration Fee<br>ident Scholarship Recipient Registration (invitation code required)<br>-Conf. Session OR Optional Event Only (Reg. not attending conference)<br>eaker (attending presentation session only) - invitation code required                                                                                                    | >                                                                                                    |
| mber Full Registration Fee<br>mber Basic Registration Fee<br>ident Scholarship Recipient Registration (invitation code required)<br>-Conf. Session OR Optional Event Only (Reg. not attending conference)<br>eaker (attending presentation session only) - invitation code required                                                                                                    | 2                                                                                                    |
| mber Basic Registration Fee<br>ident Scholarship Recipient Registration (invitation code required)<br>Conf. Session OR Optional Event Only (Reg. not attending conference)<br>eaker (attending presentation session only) - invitation code required                                                                                                    |                                                                                                    |
| Ident Scholarship Recipient Registration (invitation code required)                                                                                                    |                                                                                                    |
| -Conf. Session OR Optional Event Only (Reg. not attending conference)<br>eaker (attending presentation session only) - invitation code required                                                                                                    | 2                                                                                                    |
| eaker (attending presentation session only) - invitation code required                                                                                                    |                                                                                                    |
|                                                                                                    |                                                                                                    |
| esker Registration Fee (invitation and a manifed)                                                                                                    |                                                                                                    |
|                                                                                                    |                                                                                                    |
| mplimentary (invitation code required)                                                                                                    |                                                                                                    |
| M-USA Past & Current Presidential Team (invitation code required)                                                                                                    | ssociated costs)                                                                                                    |
| ess (invitation code required)                                                                                                    |                                                                                                    |
| EM HQ Staff (invitation code required)                                                                                                    |                                                                                                    |
| ze Winner (invitation code required)                                                                                                    | e Long Beach Cenvention Center,<br>locations.                                                                                                    |
| vision Talks Speaker Registration Fee (invitation code required)                                                                                                    | ou will need to add them to the next onal fee to participate.                                                                                                    |
| M Member Day Rate Registration Fee                                                                                                    |                                                                                                    |
| eaker Registration Fee (no code required)                                                                                                    | ning to Wednesday afternoon):                                                                                                    |
| ecial FEMA / DHS Invitation (invitation code required)                                                                                                    | ential Banquet AEM/CEM Awards                                                                                                    |
| onsor (Invitation code required)                                                                                                    |                                                                                                    |
| P Exhibit Pass (invitation code required)                                                                                                    | esday Presidential Banquet AEM/CEM<br>nust purchase a ticket by adding the<br>dot to you along with your registration                                                                                                    |
|                                                                                                    | eaker Registration Fee (invitation code required) Implimentary (invitation code required) M-USA Past & Current Presidential Team (invitation code required) Implimentary (invitation code required) Implimentary (invitation code required) Implimentary (invitation code required) Implimentary (invitation code required) Implimentary (invitation code required) Implimentary (invitation code required) Implimentary (invitation code required) Implimentary (invitation code required) Implimentary (invitation code required) Implimentary (invitation Fee (invitation code required) Implimentary (invitation Fee (invitation code required) Implimentary (invitation (invitation code required) Implimentary (invitation (invitation code required) Implimentary (invitation code required) Implimentary (invitation code requ |

## 5. At the next screen select "Add Event for [YOUR NAME]'s registration."

| Logged in as Jeff Stevens, CEM, Meeting Registrati<br>MEP                                                                                                    | ons - Events                                                                                                    |                                                                                                    |
|----------------------------------------------------------------------------------------------------|----------------------------------------------------------------------------------------------------|----------------------------------------------------------------------------------------------------|
| IAE                                                                                                    | EM Annual Conference & EMEX                                                                                                    | 18                                                                                                    |
| DK: Your information has been saved.                                                                                                    |                                                                                                    |                                                                                                    |
| Registrant Information                                                                                                    |                                                                                                    |                                                                                                    |
| Registration For:         Jeff Stevens CEM_MEP           Registration Type:         Pre-Conf. Session OR Optional Event Only           Registration Amount:         \$0.00                                                                                                    | - Click on Add Event to Select Session v                                                                                                    | // Add'l. Session Fee (Conf. Attendance Not Included)                                                                                                    |
| No Events Found                                                                                                    | $\langle$                                                                                                    | Add events for Jeff Stevens CEM, MEP's registration.                                                                                                    |
| Please click on "Add Events" in order to select pre-/<br>you wish to be a participant. This includes purchasin<br>AEM/CEM Awards Program on Wednesday, Octobe                                                                                                    | post-conference sessions as well a<br>ng a ticket to the Welcome Party or<br>r 24 if not already included in your                                                                                                    | as the various receptions and meal functions that<br>a Sunday, October 21 OR the Presidential Banquet<br>registration fee.                                                                              |
| Please keep in mind some pre-conference sessions<br>Check the conference program or registration even                                                                                                    | (Friday-Sunday) have an addition t portal for more information.                                                                                                    | al fee on top of the conference registration fee.                                                                                                    |
| Otherwise, click "Continue Registration" to complete                                                                                                    | the registration process.                                                                                                    |                                                                                                    |
| IAEM reserves the right to cancel pre-/post-conference by September 22, 2018.                                                                                                    | nce training sessions and other opt                                                                                                    | tional offerings if minimum participation is not met                                                                                                    |
| An additional fee is required to sit for the exam. You separately (\$395 for IAEM members; \$595 for non-n and sit for the exam. Candidates will have one yea <a href="http://www.iaem.com/page.cfm?p=certification/gettirhttps://members.iaem.com/members_online/members_iaem.com/members_online/members_online/members_iaem.com/members_online/members_iaem.com/members_online/members_iaem.com/members_online/members_iaem.com/members_online/members_iaem.com/members_online/members_iaem.com/members_online/members_iaem.com/members_online/members_iaem.com/members_online/members_iaem.com/members_online/members_iaem.com/members_online/members_iaem.com/members_online/members_iaem.com/members_online/members_iaem.com/members_online/members_iaem.com/members_online/members_online/membe</td> <td>a must be enrolled in the certification<br/>members). Only those who have part<br/>r from the date of the exam to sub-<br/>ig<u>-started</u> to request an application<br/>the submit your the submit your the subm</td> <th>on program and paid the application fee in full<br/>aid the application fee in full are eligible to register<br/>mit their credentials for review. Visit<br/>and<br/>certification application fee payment.</th> | a must be enrolled in the certification<br>members). Only those who have part<br>r from the date of the exam to sub-<br>ig <u>-started</u> to request an application<br>the submit your the submit your the subm | on program and paid the application fee in full<br>aid the application fee in full are eligible to register<br>mit their credentials for review. Visit<br>and<br>certification application fee payment. |
| Escape Room Adventure Information:<br>IAEM has made arrangements for conference attend<br>\$21/person. <u>Click here</u> for more information.                                                                                                    | dees to participate in an Escape R                                                                                                    | oom Adventure at a discounted rate of                                                                                                    |
|                                                                                                    | Continue Registration                                                                                                    |                                                                                                    |

## 6. Select the "Univ. & EM Practitioners Symposium (2 Day)- Member Rate" by adding a 1 in the tickets column.

| Logged in as Jeff Stevens, CEM, Meeting Regist                                 | rations - Eve        | nts              |                  |                  |                  |                 | LOGOUT |
|--------------------------------------------------------------------------------|----------------------|------------------|------------------|------------------|------------------|-----------------|--------|
| IAEM Annual Conference & EMEX 18                                               |                      |                  |                  |                  |                  |                 |        |
| Registrant Information                                                         |                      |                  |                  |                  |                  |                 |        |
| Registration For: Jeff Stevens CEM, MEP                                        |                      |                  |                  |                  |                  |                 |        |
| Registration Type: Pre-Conf. Session OR Optional Event                         | Only - Click on A    | dd Event to Sele | ct Session w/ Ad | d'I. Session Fee | (Conf. Attendand | e Not Included) |        |
| Registration Amount: \$0.00                                                    |                      |                  |                  |                  |                  |                 |        |
| <u>Meeting Events:</u>                                                         |                      |                  |                  |                  |                  |                 |        |
| To add an event ticket to your registration enter "1" in the "Tickets" column. |                      |                  |                  |                  |                  |                 |        |
| Event Name                                                                     | Date                 | Starts           | Ends             | Tickets          | Fee              | Total           |        |
| Saturday, October 20, 2018: 8:00 AM - 5:00 PM (2 days)                         |                      |                  |                  |                  |                  |                 |        |
| Univ. & Colleges E.M. Practitioners Symposium                                  | <u>(2 Day) - Men</u> | nber Rate        |                  |                  |                  |                 |        |
|                                                                                | 10/20/2018           | 08:00 AM         | 05:00 PM         | 0                | \$175.00         | \$0.00          |        |
| Univ. & Colleges E.M. Practitioners Symposium (2 Day) - Non-Member Rate        |                      |                  |                  |                  |                  |                 |        |
|                                                                                | 10/20/2018           | 08:00 AM         | 05:00 PM         | 0                | \$225.00         | \$0.00          |        |

7. Once complete, click "Save Changes" at the bottom of the form. This will return you to the Overview Screen where you can click the "Continue Registration" button and complete you registration by following the prompts.